# **D-Link**<sup>®</sup>

POCKET CLOUD ROUTER DIR-506L

# QUICK INSTALLATION GUIDE

РУКОВОДСТВО ПО БЫСТРОЙ УСТАНОВКЕ GUÍA DE INSTALACIÓN RÁPIDA GUIA DE INSTALAÇÃO RÁPIDA 快速安裝指南 PETUNJUK PEMASANGAN CEPAT

# Available on the App Store

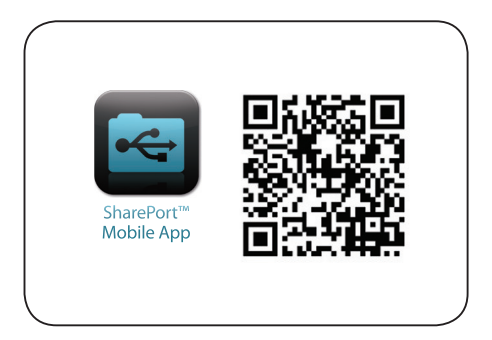

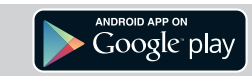

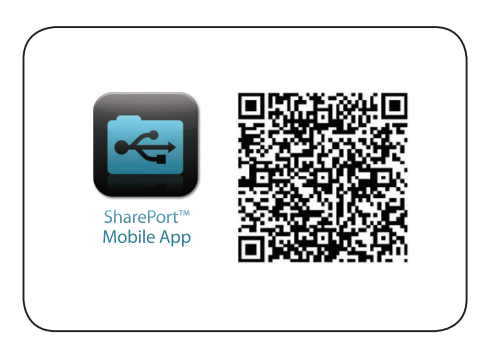

# CONTENTS OF PACKAGING

### CONTENTS

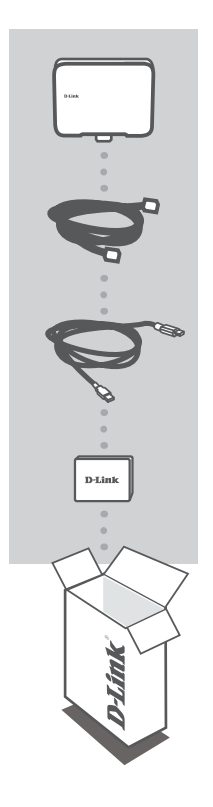

POCKET CLOUD ROUTER DIR-506L

ETHERNET CABLE CAT5

USB CABLE MINI USB TO USB TYPE A

#### BATTERY 1700mAh

If any of these items are missing from your packaging, contact your reseller.

Note:

Please make sure you insert the battery before using the DIR-506L. Please use 5V/1A adapter to power the device.

# INTRODUCTION

### SELECT YOUR MODE

You can select the mode on Web GUI: Router/AP (Access Point) mode, Repeater mode and Wi-Fi Hotspot mode.

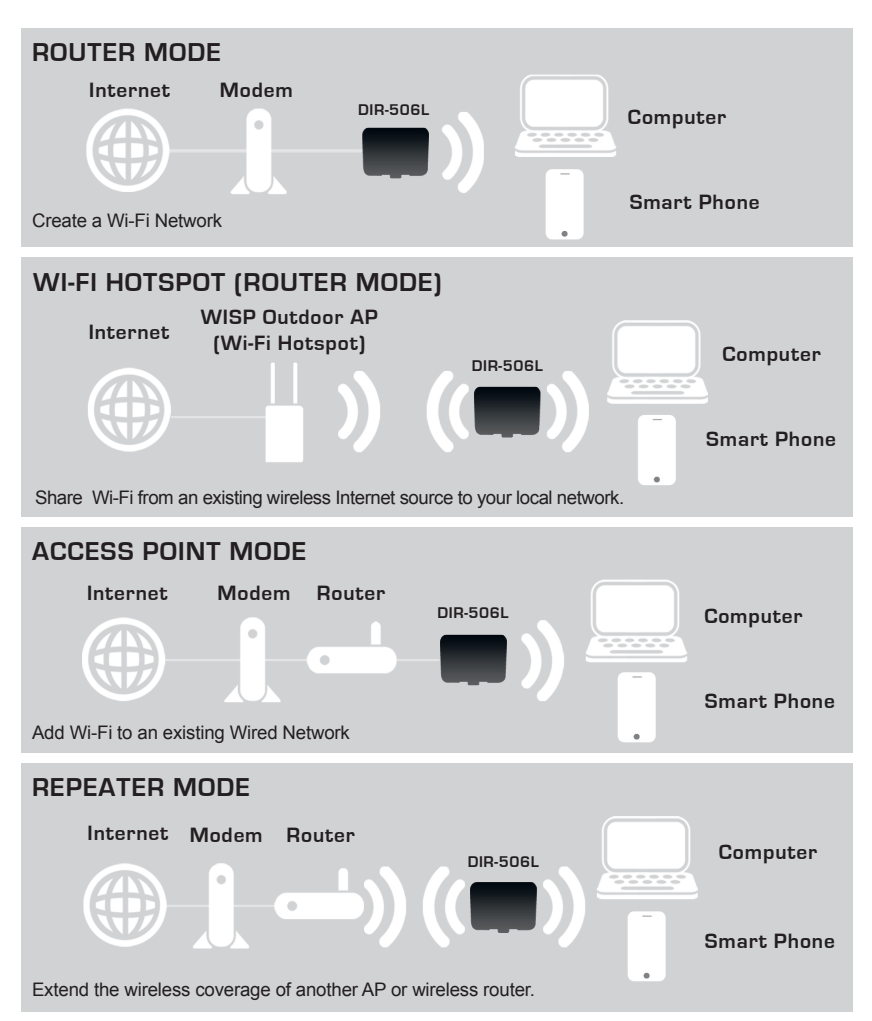

4

# PRODUCT SETUP

### ROUTER/AP MODE SETUP

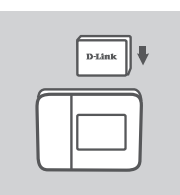

Please make sure you insert the battery before using the DIR-506L.

### Note:

Please charging DIR-506L for 4 hours when the first time to use it.

| .ogin     | ×    |
|-----------|------|
| D-Link    |      |
| User Name | xxxx |
| Password  |      |

### **CONFIGURE THE DIR-506L**

Open a web browser and go to http://192.168.0.1. Enter admin as the User Name, and leave the Password blank.

# PRODUCT SETUP

### REPEATER MODE SETUP

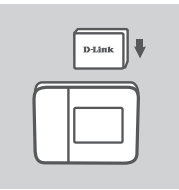

Please make sure you insert the battery before using the DIR-506L.

Note: Please charging DIR-506L for 4 hours when the first time to use it.

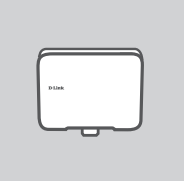

### CONNECT THE DEVICE AND SELECT A MODE

Select Repeater mode on Web GUI.

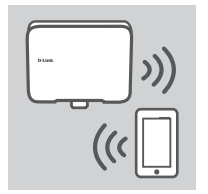

### WI-FI NETWORK SHARING

Now DIR-506L is ready to share Wi-Fi network to any of your PC or mobile device.

# TROUBLESHOOTING

### SETUP AND CONFIGURATION PROBLEMS

### 1. HOW DO I RESET MY DIR-506L POCKET CLOUD ROUTER TO FACTORY DEFAULT SETTINGS?

- Ensure the product is powered on.

- Press and hold the reset button located nearby the USB port of the device more than 6 seconds. Note:

Resetting the product to the factory default will erase the current configuration settings.

- 2. HOW DO I ADD A NEW WI-FI CLIENT OR PC IF I HAVE FORGOTTEN MY WI-FI NETWORK NAME (SSID) OR WI-FI PASSWORD?
  - Every Computer that needs to connect to the DIR-506L wirelessly, you will need to ensure you use the correct Wi-Fi Network Name (SSID) and Wi-Fi Password.
  - Use the web based user interface (as described in question 1 above) to check or choose your wireless settings.
  - Make sure you write down these settings so that you can enter them into each wirelessly connected PC.

#### 3. WHY CAN I NOT GET AN INTERNET CONNECTION?

- For cable network users, please log in web based user interface to make sure the MAC Clone address is set up properly in the Internet settings.
- For broadband network users, please log in web based user interface to make sure the User name and Password are correct in the Internet settings.

### TECHNICAL SUPPORT

You can find software updates and user documentation on the D-Link website.

### Tech Support for customers in

### Australia:

Tel: 1300-766-868 24/7 Technical Support Web: http://www.dlink.com.au E-mail: support@dlink.com.au

### India:

Tel: +91-22-27626600 Toll Free 1800-22-8998 Web: www.dlink.co.in E-Mail: helpdesk@dlink.co.in

### Singapore, Thailand, Indonesia, Malaysia, Philippines, Vietnam:

Singapore - www.dlink.com.sg Thailand - www.dlink.co.th Indonesia - www.dlink.co.id Malaysia - www.dlink.com.my Philippines - www.dlink.com.ph Vietnam - www.dlink.com.vn

### Korea:

Tel : +82-2-2028-1810 Monday to Friday 9:00am to 6:00pm Web : http://d-link.co.kr E-mail : g2b@d-link.co.kr

### New Zealand:

Tel: 0800-900-900 24/7 Technical Support Web: http://www.dlink.co.nz E-mail: support@dlink.co.nz

### South Africa and Sub Sahara Region:

Tel: +27 12 661 2025 08600 DLINK (for South Africa only) Monday to Friday 8:30am to 9:00pm South Africa Time Web: http://www.d-link.co.za E-mail: support@d-link.co.za

### Saudi Arabia (KSA):

Tel: +966 01 217 0008 Fax: +966 01 217 0009 Saturday to Wednesday 9.30AM to 6.30PM Thursdays 9.30AM to 2.00 PM E-mail: Support.sa@dlink-me.com

### D-Link Middle East - Dubai, U.A.E.

Plot No. S31102, Jebel Ali Free Zone South, P.O.Box 18224, Dubai, U.A.E. Tel: +971-4-8809022 Fax: +971-4-8809066 / 8809069 Technical Support: +971-4-8809033 General Inquiries: info.me@dlink-me.com Tech Support: support.me@dlink-me.com

### Egypt

1, Makram Ebeid Street - City Lights Building Nasrcity - Cairo, Egypt Floor 6, office C2 Tel.: +2 02 26718375 - +2 02 26717280 Technical Support: +2 02 26738470 General Inquiries: info.eg@dlink-me.com Tech Support: support.eg@dlink-me.com

### Kingdom of Saudi Arabia

Office # 84, Al Khaleej Building ( Mujamathu Al-Khaleej) Opp. King Fahd Road, Olaya Riyadh - Saudi Arabia Tel: +966 1 217 0008 Technical Support: +966 1 2170009 / +966 2 6522951 General Inquiries: info.sa@dlink-me.com Tech Support: support.sa@dlink-me.com

### Pakistan

Islamabad Office: 61-A, Jinnah Avenue, Blue Area, Suite # 11, EBC, Saudi Pak Tower, Islamabad - Pakistan Tel.: +92-51-2800397, 2800398 Fax: +92-51-2800399

Karachi Office: D-147/1, KDA Scheme # 1, Opposite Mudassir Park, Karsaz Road, Karachi – Pakistan Phone: +92-21-34548158, 34326649 Fax: +92-21-4375727 Technical Support: +92-21-34548310, 34305069 General Inquiries: info.pk@dlink-me.com Tech Support: support.pk@dlink-me.com

8

#### Iran

Unit 5, 5th Floor, No. 20, 17th Alley, Bokharest St., Argentine Sq., Tehran IRAN Postal Code : 1513833817 Tel: +98-21-88880918,19 +98-21-88706653,54 General Inquiries: info.ir@dlink-me.com Tech Support: support.ir@dlink-me.com

### Morocco

M.I.T.C Route de Nouaceur angle RS et CT 1029 Bureau N° 312 ET 337 Casablanca, Maroc Phone: +212 663 72 73 24 Email: support.na@dlink-me.com

### Lebanon RMA center

Dbayeh/Lebanon PO Box:901589 Tel: +961 4 54 49 71 Ext:14 Fax: +961 4 54 49 71 Ext:12 Email: taoun@dlink-me.com

### **B**ahrain

Technical Support: +973 1 3332904

### Kuwait:

Technical Support: + 965 22453939 / +965 22453949

### Türkiye Merkez İrtibat Ofisi

Ayazağa Maslak yolu Erdebil Cevahir İş Merkezi No: 5/A Ayazağa / Maslak İstanbul Tel: +90 212 2895659 Ücretsiz Müşteri Destek Hattı: 0 800 211 00 65 Web:www.dlink.com.tr Teknik Destek: support.tr@dlink.com.tr

### ISRAEL

מטלון סנטר רח' המגשימים 20 קרית מטלון, פ"ת 49348 ת.ד. 7060 טלפון: 073-796-2797 אי-מאייל כללי: info@dlink.co.il אי-מאייל תמיכה: support@dlink.co.il

# КОМПЛЕКТ ПОСТАВКИ

### СОДЕРЖИМОЕ

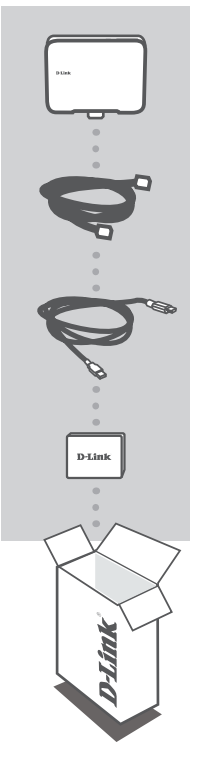

POCKET CLOUD ROUTER DIR-506L

**ETHERNET-КАБЕЛЬ 5 КАТЕГОРИИ** CAT5

USB-КАБЕЛЬ MINI USB - USB TYPE A

**БАТАРЕЯ** 1700mAh

Если что-либо из перечисленного отсутствует, обратитесь к поставщику.

Внимание:

Перед использованием DIR-506L, пожалуйста, убедитесь, что аккумулятор установлен.

Для подачи питания на устройство, пожалуйста, используйте адаптер 5B/1A.

### **D**-Link

РҮССКИЙ

# введение

### ВЫБЕРИТЕ РЕЖИМ

В Web-интерфейсе можно выбрать режим работы: режим маршрутизатора/ТД (Точки доступа), режим повторителя и режим Wi-Fi Hotspot.

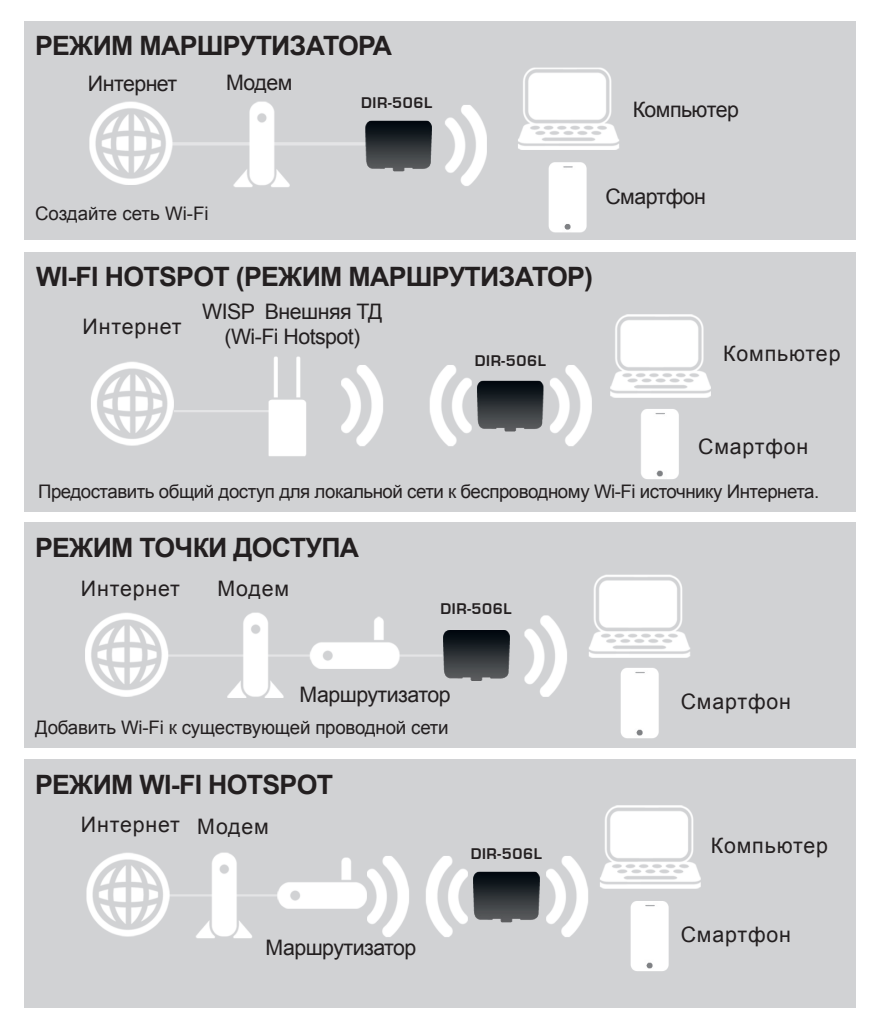

# УСТАНОВКА

### УСТАНОВКА РЕЖИМА МАРШРУТИЗАТОРА/ТОЧКИ ДОСТУПА

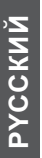

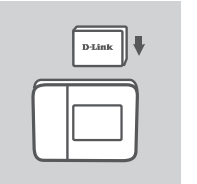

Перед использованием DIR-506L, пожалуйста, убедитесь, что аккумулятор установлен.

#### Примечание:

Перед первым использованием необходимо заряжать аккумулятор не менее 4 часов.

| ogin           | , |
|----------------|---|
| D-Link         |   |
| User Name xxxx |   |
| Password       |   |

### **НАСТРОЙКА DIR-506L**

Откройте Web-браузер и перейдите на http://192.168.0.1. Введите admin в качестве User Name (Имя пользователя) и оставьте Password (Пароль) незаполненным.

# РҮССКИЙ

# УСТАНОВКА

### УСТАНОВКА РЕЖИМА ПОВТОРИТЕЛЯ

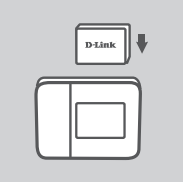

Перед использованием DIR-506L, пожалуйста, убедитесь, что аккумулятор установлен.

#### Примечание:

Перед первым использованием необходимо заряжать аккумулятор не менее 4 часов.

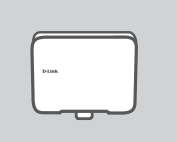

### ПОДКЛЮЧИТЕ УСТРОЙСТВО И ВЫБЕРИТЕ РЕЖИМ

Выберите в Web-интерфейсе режим повторителя.

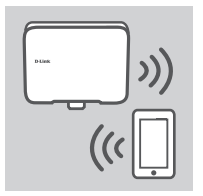

### СОВМЕСТНОЕ ИСПОЛЬЗОВАНИЕ СЕТИ WI-FI

Теперь DIR-506L готов для предоставления общего доступа к сети Wi-Fi любому ПК или мобильному устройству.

# ПОИСК И УСТРАНЕНИЕ НЕИСПРАВНОСТЕЙ

ПРОБЛЕМЫ ПРИ УСТАНОВКЕ И НАСТРОЙКЕ

### 1. КАК ВЕРНУТЬ портативный маршрутизатор DIR-506L К ЗАВОДСКИМ НАСТРОЙКАМ ПО УМОЛЧАНИЮ?

- Убедитесь, что устройство включено.

Нажмите и удерживайте кнопку "reset", расположенную рядом с USB-портом устройства, не менее 6 секунд.

#### Примечание:

Переход к заводским настройкам по умолчанию сотрет все текущие настройки.

- 2. КАК ДОБАВИТЬ НОВОГО КЛИЕНТА WI-FI ИЛИ ПК, ЕСЛИ ЗАБЫТО ИМЯ СЕТИ WI-FI (SSID) ИЛИ ПАРОЛЬ WI-FI?
  - Для каждого компьютера, которому необходимо подключиться к DIR-506L беспроводным способом, убедитесь, что используются правильные имя сети Wi-Fi (SSID) и пароль Wi-Fi.
  - Воспользуйтесь пользовательским Web-интерфейсом (как описано выше в вопросе 1), чтобы проверить или выбрать настройки беспроводной сети.
  - Запишите настройки, чтобы затем ввести их в каждый ПК, подключаемый беспроводным способом.

### 3. ПОЧЕМУ НЕДОСТУПНО ИНТЕРНЕТ-СОЕДИНЕНИЕ?

- Пользователям проводной сети следует войти в пользовательский Web-интерфейс, чтобы убедиться в том, что клонированный MAC-адрес установлен согласно настройкам Интернет.
- Пользователям широкополосной сети следует войти в пользовательский Web-интерфейс, чтобы убедиться в том, что имя пользователя и пароль являются правильными в настройках Интернет.

### ТЕХНИЧЕСКАЯ ПОДДЕРЖКА

Обновления программного обеспечения и документация доступны на Интернет-сайте D-Link. D-Link предоставляет бесплатную поддержку для клиентов в течение гарантийного срока. Клиенты могут обратиться в группу технической поддержки D-Link по телефону или через

Интернет.

### Техническая поддержка D-Link:

+7(495) 744-00-99

### Техническая поддержка через Интернет

http://www.dlink.ru e-mail: support@dlink.ru

### ОФИСЫ

#### Украина,

04080 г. Киев , ул. Межигорская, 87-А, офис 18 Тел.: +38 (044) 545-64-40 E-mail: kiev@dlink.ru

#### Беларусь

220114, г. Минск, проспект Независимости, 169, БЦ "XXI Век" Тел.: +375(17) 218-13-65 E-mail: minsk@dlink.ru

#### Казахстан,

050008, г. Алматы, ул. Курмангазы, дом 143 (уг. Муканова) Тел./факс: +7 727 378-55-90 E-mail: almaty@dlink.ru

### Узбекистан

100015, г.Ташкент, ул. Нукусская, 89 Тел./Факс: +998 (71) 120-3770, 150-2646 E-mail: tashkent@dlink.ru

### Армения

0038, г. Ереван, ул. Абеляна, 6/1, 4 этаж Тел./Факс: + 374 (10) 398-667 E-mail: erevan@dlink.ru

### Грузия

0162, г. Тбилиси, проспект Чавчавадзе 74, 10 этаж Тел./Факс: + 995 (32) 244-563

### Lietuva

09120, Vilnius, Žirmūnų 139-303 Tel./faks. +370 (5) 236-3629 E-mail: info@dlink.lt

#### Eesti

Peterburi tee 46-205 11415, Tallinn, Eesti , Susi Bürookeskus tel +372 613 9771 e-mail: info@dlink.ee

### Latvija

Mazā nometņu 45/53 (ieeja no Nāras ielas) LV-1002, Rīga tel.: +371 6 7618703 +371 6 7618703 e-pasts: info@dlink.lv

# CONTENIDO DEL EMPAQUE

### CONTENIDO

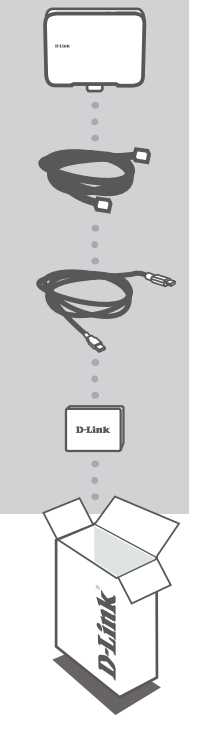

POCKET CLOUD ROUTER DIR-506L

CABLE ETHERNET CAT5

CABLE USB MINI USB A USB TIPO A

BATERÍA 1700mAh

Si uno de los elementos no se encuentra, por favor contáctese con su vendedor.

Nota:

Por favor, asegúrese de insertar la batería antes de usar el DIR-506L. Por favor, use un adaptador de 5V/1A para energizar el dispositivo.

# INTRODUCCIÓN

### SELECCIONE SU MODO

Usted puede seleccionar el modo en la interfaz gráfica de usuario Web: Router/AP (Access Point), modo Repetidor y modo Wi-Fi Hotspot.

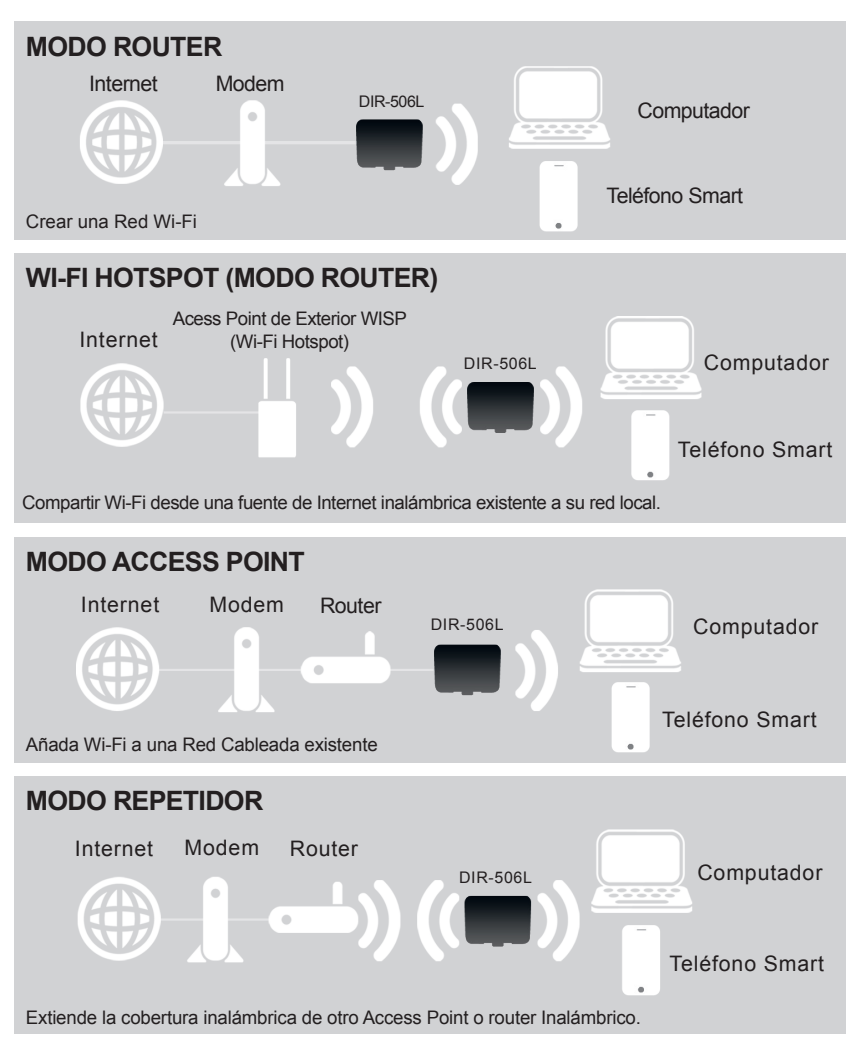

# **CONFIGURACIÓN DEL PRODUCTO**

### CONFIGURACIÓN MODOS ROUTER/AP

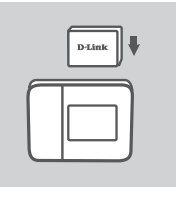

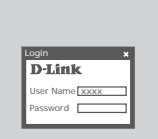

Por favor, asegúrese de insertar la batería antes de usar el DIR-506L.

#### Nota:

Por favor, cargue el DIR-506L durante 4 horas antes de utilizarlo por primera vez.

### **CONFIGURAR EL DIR-506L**

Abra un navegador web y vaya a http://192.168.0.1. Introduzca admin como Nombre de Usuario y deje la Contraseña en blanco.

# **CONFIGURACIÓN DEL PRODUCTO**

### CONFIGURACIÓN MODO REPETIDOR

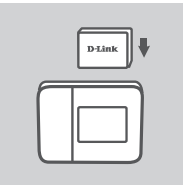

Por favor, asegúrese de insertar la batería antes de usar el DIR-506L.

#### Nota:

Por favor, cargue el DIR-506L durante 4 horas antes de utilizarlo por primera vez.

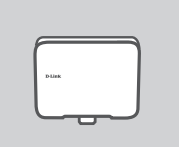

**CONECTE EL DISPOSITIVO Y SELECCIONE UN MODO** Seleccione el modo REPETIDOR en la interfaz Web.

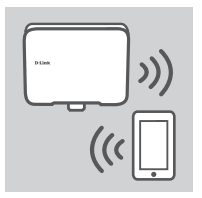

### COMPARTIENDO UNA RED WI-FI

Ahora el DIR-506L está listo para compartir una red Wi-Fi a cualquiera de sus PC o dispositivo móvil.

# SOLUCIÓN DE PROBLEMAS

### PROBLEMAS DE INSTALACIÓN Y CONFIGURACIÓN

#### 1. ¿CÓMO PUEDO RESTABLECER MI ROUTER CLOUD POCKET DIR-506L A LOS VALORES POR DEFECTO?

- Asegúrese de que el dispositivo está encendido.
- Mantenga pulsado el botón reset ubicado cerca del puerto USB del dispositivo por más de 6 segundos.

#### Nota:

Al restablecer el producto a valores de fábrica, se borrará la configuración actual.

### 2. ¿CÓMO PUEDO AGREGAR UN NUEVO CLIENTE INALÁMBRICO O PC SI HE OLVIDADO MI NOMBRE DE RED INALÁMBRICA (SSID) O CLAVE DE CIFRADO INALÁMBRICO?

- Por cada PC que necesita conectar al DIR-506L de forma inalámbrica, tendrá que asegurarse de que utiliza el nombre correcto de la Red Inalámbrica (SSID) y la Clave de Cifrado que ha ingresado.
- Utilice la interfaz de usuario basada en web (como se describe en la pregunta 1) para comprobar o elegir la configuración inalámbrica.
- Asegúrese de anotar estos valores para que pueda ingresarlos en cada PC que desee conectar inalámbricamente.

#### 3. ¿POR QUÉ NO PUEDO CONSEGUIR UNA CONEXIÓN A INTERNET?

- Para los usuarios de la red de cable, por favor, inicie sesión en la interfaz de usuario basada en web para asegurarse de que la dirección MAC Clone está configurado correctamente en la configuración de Internet.
- Para los usuarios de la red de banda ancha, por favor, inicie sesión en la interfaz de usuario basada en web para asegurarse de que el nombre de Usuario y la Contraseña son correctos en la configuración de Internet.

### SOPORTE TÉCNICO

Usted puede encontrar actualizaciones de softwares o firmwares y documentación para usuarios a través de nuestro sitio www.dlinkla.com

### SOPORTE TÉCNICO PARA USUARIOS EN LATINO AMERICA

Soporte técnico a través de los siguientes teléfonos de D-Link

| PAIS        | NUMERO           |
|-------------|------------------|
| Argentina   | 0800 - 12235465  |
| Chile       | 800 260200       |
| Colombia    | 01800 - 9525465  |
| Costa Rica  | 0800 - 0521478   |
| Ecuador     | 1800 - 035465    |
| El Salvador | 800 - 6335       |
| Guatemala   | 1800 - 8350255   |
| México      | 01800 - 1233201  |
| Panamá      | 011 008000525465 |
| Perú        | 0800 - 00968     |
| Venezuela   | 0800 - 1005767   |

### Soporte Técnico de D-Link a través de Internet

Horario de atención Soporte Técnico en www.dlinkla.com e-mail: soporte@dlinkla.com & consultas@dlinkla.com

# CONTEUDO DA EMBALAGEM

### CONTEÚDO

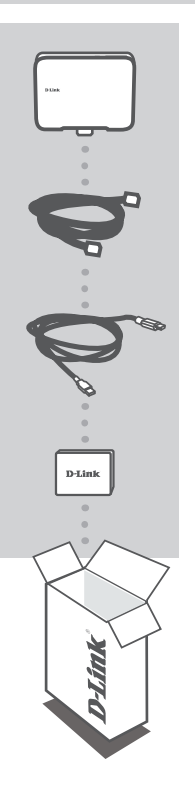

POCKET CLOUD ROUTER DIR-506L

CABO DE REDE CAT5

CABO USB MINI USB PARA USB TIPO A

BATERIA

1700mAh

Se algum dos itens não constar na caixa, contate seu revendedor.

Nota:

Por favor, certifique-se de inserir a bateria antes de usar o DIR-506L. Por favor, use uma fonte de alimentação de 5V/1A para ligar o dispositivo.

### D-Link 23

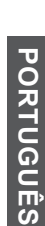

# INTRODUÇÃO

### SELECIONE O MODO

Você pode selecionar o modo na interface de administração: Router / AP (Access Point), modo Repetidor e Ponto de Acesso.

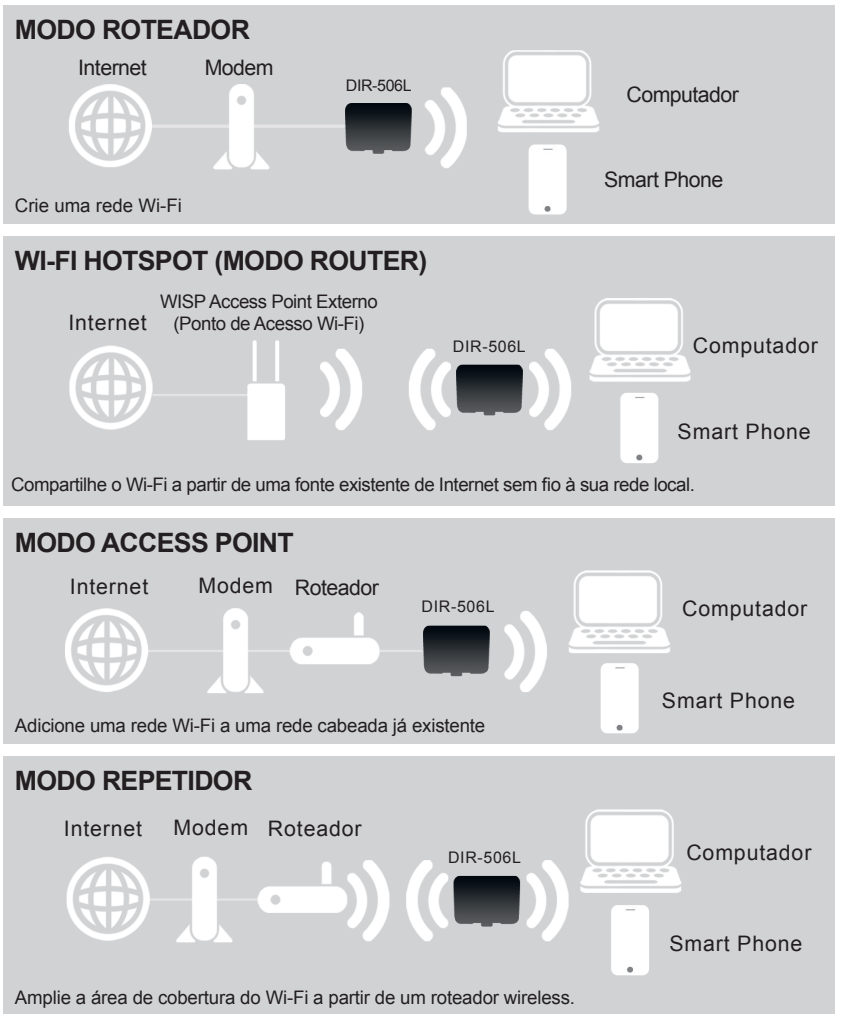

DIR-506L

# CONFIGURAÇÃO DO PRODUTO

### Configuração ROUTER/AP

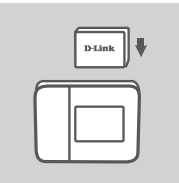

Por favor, certifique-se de inserir a bateria antes de usar o DIR-506L.

#### Nota:

Por favor, na primeira recarga da bateria, carregue o DIR-506L, durante 4 horas.

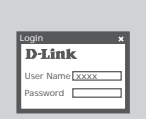

### CONFIGURE O DIR-506L

Abra um navegador da web e vá para http://192.168.0.1. Digite admin como o nome de usuário e deixar a senha em branco.

# CONFIGURAÇÃO DO PRODUTO

### MODO DE CONFIGURAÇÃO DO REPETIDOR

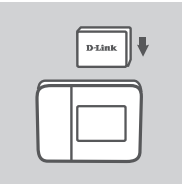

Por favor, certifique-se de inserir a bateria antes de usar o DIR-506L.

#### Nota:

Por favor, na primeira recarga da bateria, carregue o DIR-506L, durante 4 horas.

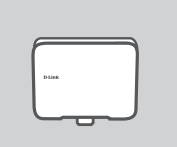

### CONECTE O DISPOSITIVO E SELECIONE UM MODO DE OPERAÇÃO

Selecione o modo REPEATER na página Web.

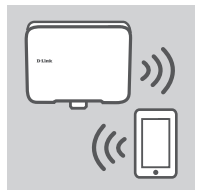

#### COMPARTILHAMENTO DE REDE WI-FI

Agora DIR-506L está pronto para compartilhar uma rede Wi-Fi a qualquer PC ou dispositivo móvel.

# SOLUÇÃO DE PROBLEMAS

PROBLEMAS DE INSTALAÇÃO E CONFIGURAÇÃO

#### 1. COMO FAÇO PARA REDEFINIR A MINHA DO DIR-506L ÀS CONFIGURAÇÕES PADRÕES DE FÁBRICA?

- Assegurar o produto está ligado.
- Pressione e segure o botão de reset localizado próximo a porta USB do dispositivo e segure por mais de 6 segundos

#### Nota:

Voltar a configuração do produto para o padrão de fábrica apagará as configurações atuais.

- 2. COMO FAÇO PARA ADICIONAR UM CLIENTE WI-FI NOVO OU PC CASO TENHA ESQUECIDO MEU NOME DE REDE WI-FI (SSID) ou SENHA?
  - Para se conectar a rede sem fio do DIR-506L, você vai precisar do nome correto da rede Wi-Fi (SSID) e senha.
  - Use a interface de usuário baseada na web (como descrito na questão 1 acima) para verificar ou escolher as configurações sem fio.
  - Certifique-se de anotar essas configurações para que você possa inseri-la em cada PC conectado sem fio.

### 3. PORQUE EU NÃO CONSIGO OBTER UMA CONEXÃO INTERNET?

- Para os usuários de rede cabeada, faça o login na interface de usuário baseada na web para verificar se o endereço de MAC está configurado corretamente nas configurações de Internet.
- Para os usuários da rede de banda larga, faça o login na interface de usuário baseada na web para verificar se o nome de usuário e senha estão corretos nas configurações de Internet.

### SUPORTE TÉCNICO

Caso tenha dúvidas na instalação do produto, entre em contato com o Suporte Técnico D-Link.

Acesse o site: www.dlink.com.br/suporte

# 包裝內容物

內容

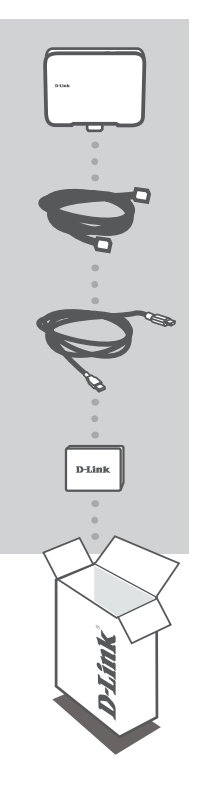

### POCKET CLOUD ROUTER DIR-506L

#### 乙太網路纜線 CAT5

USB連接線 MINI USB轉USB TYPE A

電池 1700mAh

若包裝內缺少上述物品,請連絡您的經銷商。

注意: 請在使用DIR-506L前確認已插入電池。 請使用5V/1A變壓器來連接至裝置。

# 產品介紹

#### 選擇您的使用模式

您可於網頁介面選擇模式:路由器/基地台(AP)模式、中繼(Repeater)模式、Wi-Fi熱點模式。

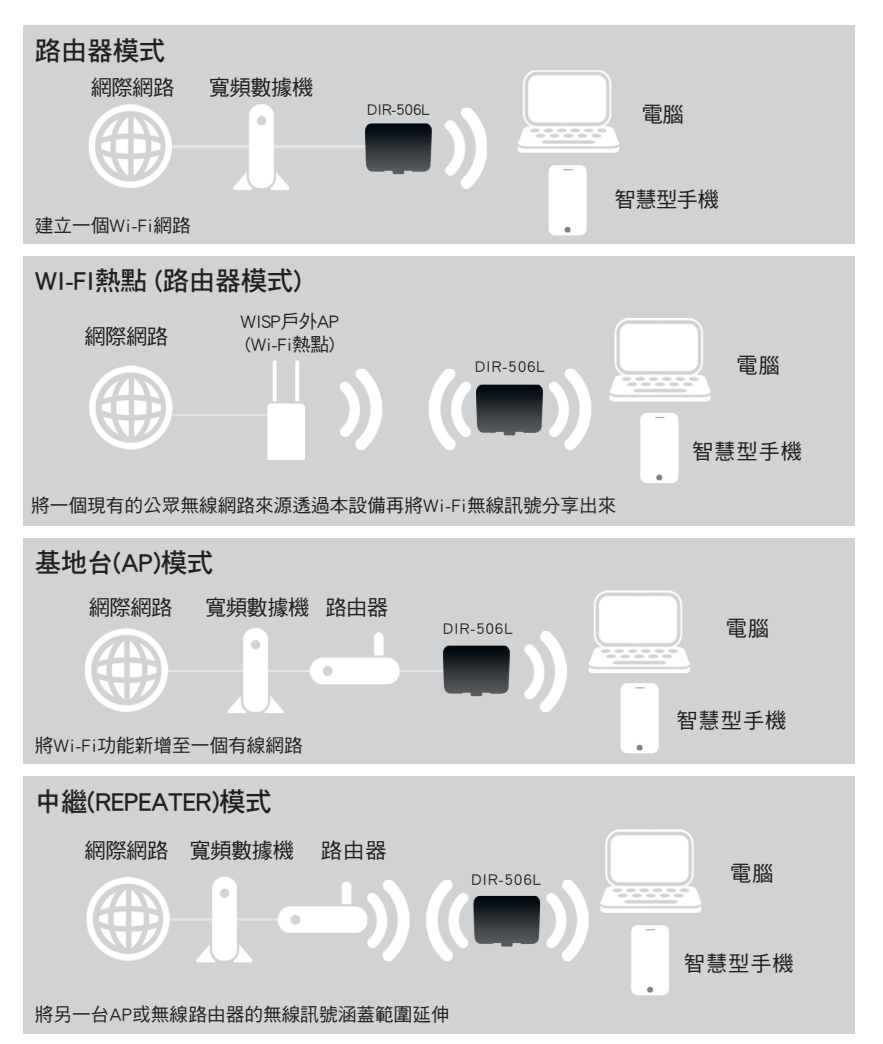

中 文

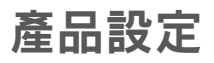

### 路由/AP模式設定

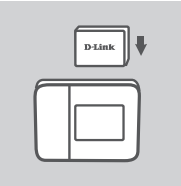

在使用DIR-506L前請確認已安裝電池。

注意: 在第一次使用DIR-506L前請充電至少四個小時。

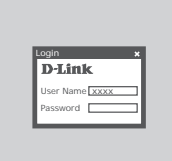

設定您的DIR-506L 打開您的網頁瀏覽器並前往http://192.168.0.1。登入帳號請使用 admin並讓密碼欄位保持空白。

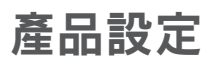

### 中繼(Repeater)模式設定

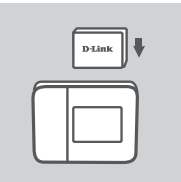

在使用DIR-506L前請確認已安裝電池。

注意: 在第一次使用DIR-506L前請充電至少四個小時。

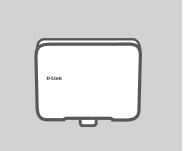

**連接至裝置後選擇模式** 於網頁介面選擇中繼模式。

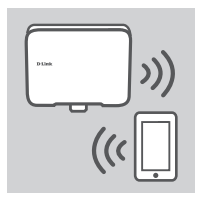

您的DIR-506L現在已備妥分享Wi-Fi無線網路至您的電腦或其他 行動裝置。

### 安裝與設定相關問題

- 1. 我該如何將DIR-506L恢復原廠預設?
  - (1) 請確認電源已開啟。

(2) 按下並按住USB埠旁的RESET鈕至少六秒鐘。

注意:

將裝置恢復原廠預設將把目前的設定參數刪除。

#### 若我忘記我的Wi-Fi網路名(SSID)或金鑰,我該如何查詢來讓新電腦或裝置連線至DIR-506L?

- (1)使用網路線來連接您的電腦與DIR-506L。
- (2) 開啟網頁瀏覽器並在網址內輸入http://192.168.0.1或http://dlinkrouter。
- (3)登入路由器。預設的使用者名稱為admin,無密碼(若您已忘記之前更改過的密碼,您可以參考 問題1的內容來將密碼清除)。
- (4) 至無線網路設定的項目內查看或修改。

建議您查詢或修改後請將您的無線設定資料記下。

- 3. 為什麼我已經設定好路由器但卻無法連接至網際網路?
  - 若您是第四台網路(例如:Cable Modem)的使用者,請登入路由器設定介面後,至網際網路設定項 目確認您確認您選擇的網路類型為動態IP位址(DHCP),且在MAC位址欄位內已正確複製或輸入電 腦的MAC位址。
  - 若您是xDSL寬頻網路(例如: ADSL/光世代等)的使用者,請登入路由器設定介面後,至網際網路設 定項目確認您選擇的網路類型為PPPoE,且輸入的帳號和密碼資料是正確的。
  - 若您是固定IP位址的使用者,請登入路由器設定介面後,至網際網路設定項目確認您選擇的網路 類型為靜態IP位址,且輸入的IP位址資料是正確的。

### D-Link 友訊科技 台灣分公司 技術支援資訊

如果您還有任何本使用手冊無法協助您解決的產品相關問題,台灣地區用戶可以透過我 們的網站、電子郵件或電話等方式與D-Link台灣地區技術支援工程師聯絡。

### D-Link 免付費技術諮詢專線

0800-002-615 服務時間:週一至週五,早上9:00到晚上9:00 (不含周六、日及國定假日) 網 站:http://www.dlink.com.tw 電子郵件:dssqa\_service@dlink.com.tw

### 如果您是台灣地區以外的用戶,請參考D-Link網站,全球各地分公司 的聯絡資訊以取得相關支援服務。

產品保固期限、台灣區維修據點查詢,請參考以下網頁說明: http://www.dlink.com.tw

產品維修: 使用者可直接送至全省聯強直營維修站或請洽您的原購買經銷商。

# ISI KEMASAN

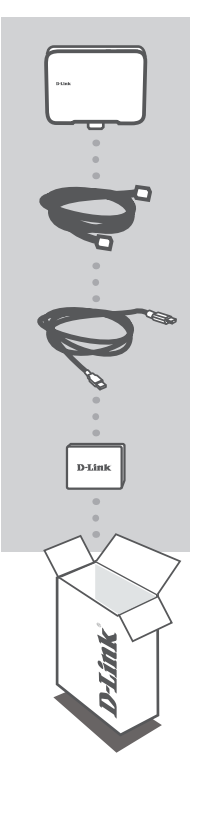

POCKET CLOUD ROUTER DIR-506L

#### KABEL ETHERNET CAT5

KABEL USB MINI USB KE USB TIPE A

### BATERAI

1700mAh

Jika terdapat salah satu item yang hilang dari kemasan anda, hubungi reseller anda.

Catatan: Pastikan anda telah memasukkan baterai sebelum menggunakan DIR-506L. Pastikan anda menggunakan adaptor listrik 5V/1A untuk menyalakan perangkat.

# PENDAHULUAN

### PILIH MODUS ANDA

Anda dapat menentukan modus pada Web GUI: modus Router/AP (Akses Poin), modus Repeater dan modus Wi-Fi Hotspot.

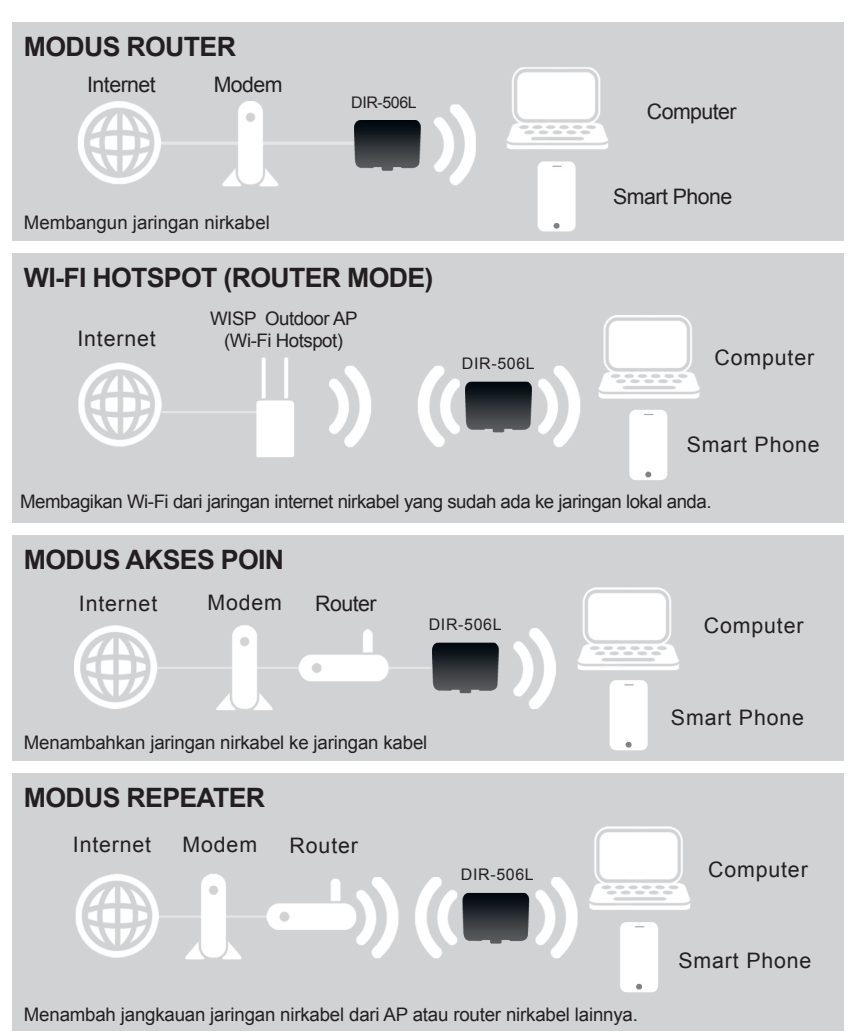

# PENGATURAN PRODUK

### MODE PENGATURAN ROUTER/AP

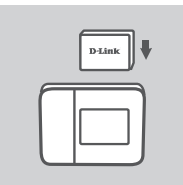

Pastikan anda memasukkan baterai sebelum menggunakan DIR-506L

#### Catatan:

Pastikan anda mengisi baterai DIR-506L selama 4 jam sebelum menggunakannya untuk pertama kali.

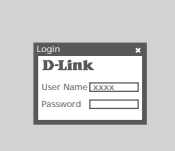

### **KONFIGURASI DIR-506L**

Buka web browser dengan alamat http://192.168.0.1. Masukkan admin sebagai User Name, dan biarkan password kosong.

# PENGATURAN PRODUK

### PENGATURAN PADA MODUS REPEATER

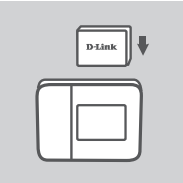

Pastikan anda memasukkan baterai sebelum menggunakan DIR-506L

#### Catatan:

Pastikan anda mengisi baterai DIR-506L selama 4 jam sebelum menggunakannya untuk pertama kali.

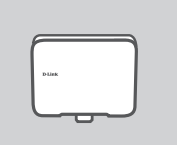

HUBUNGKAN PERANGKAT DAN PILIH MODUS Pilih modus REPEATER pada Web GUI.

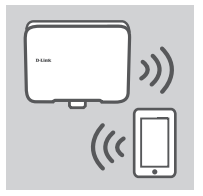

#### **BERBAGI JARINGAN WI-FI**

Sekarang DIR-506L siap untuk berbagi jaringan Wi-Fi ke PC atau perangkat mobile anda.

# PENANGANAN MASALAH

### MASALAH-MASALAH PEMASANGAN DAN KONFIGURASI

#### 1. BAGAIMANA CARA SAYA ME-RESET DIR-506L POCKET CLOUD ROUTER SAYA KE PENGATURAN AWAL PABRIKAN?

- Pastikan produk menyala.

- Tekan dan tahan tombol reset yang terletak dekat port USB selama lebih dari 6 detik. Catatan:

Me-reset perangkat ke pengaturan awal pabrikan akan menghapus konfigurasi perangkat.

#### 2. BAGAIMANA SAYA MENAMBAHKAN KLIEN WI-FI ATAU PC BARU KE DALAM JARINGAN JIKA SAYA TELAH LUPA NAMA JARINGAN WI-FI (SSID) ATAU PASSWORD WI-FINYA?

- Setiap komputer yang perlu terhubung ke jaringan DIR-506L secara nirkabel, perlu memastikan bahwa anda sudah menggunakan nama jaringan Wi-Fi (SSID) dan kata sandi Wi-Fi yang benar.
- Gunakan antarmuka pengguna berbasis web (seperti yang dijelaskan dalam pertanyaan 1 di atas) untuk memeriksa atau memilih jaringan nirkabel anda.
- Pastikan anda menuliskan pengaturan ini sehingga anda dapat memasukkan data yang benar ke dalam setiap PC yang terhubung secara nirkabel.

#### 3. MENGAPA SAYA TIDAK BISA MENDAPATKAN KONEKSI INTERNET?

- Untuk pengguna jaringan kabel, silakan login ke web GUI untuk memastikan bahwa Clone alamat MAC diatur dengan benar dalam pengaturan Internet.
- Untuk pengguna jaringan broadband, silakan login ke web GUI untuk memastikan User name dan Password dalam pengaturan Internet sudah benar.

### DUKUNGAN TEKNIS

Update perangkat lunak dan dokumentasi pengguna dapat diperoleh pada situs web D-Link. Dukungan Teknis untuk pelanggan:

# Dukungan Teknis D-Link melalui telepon: Tel: +62-21-5731610

### Dukungan Teknis D-Link melalui Internet:

Email : support@dlink.co.id Website : http://support.dlink.co.id

# **D-Link GPL Code Statement:**

This D-Link product includes software code developed by third parties, including software code subject to the GNU General Public License ("GPL") or GNU Lesser General Public License ("LGPL"). As applicable, the terms of the GPL and LGPL, and information on obtaining access to the GPL Code and LGPL Code used in this product, are available to you at:

http://tsd.dlink.com.tw/GPL.asp

The GPL Code and LGPL Code used in this product is distributed WITHOUT ANY WARRANTY and is subject to the copyrights of one or more authors. For details, see the GPL Code and the LGPL Code for this product and the terms of the GPL and LGPL.

### Written Offer for GPL Source Code:

Whereas such specific license terms entitle you to the source code of such software, D-Link will provide upon written request via email and/or traditional paper mail the applicable GPL source code files via CD-ROM for a nominal cost to cover shipping and media charges as allowed under the GPL and LGPL. Please direct all inquiries to:

<u>Email:</u> GPLCODE@DLink.com

<u>Snail Mail:</u> Attn: GPLSOURCE REQUEST D-Link Systems, Inc. 17595 Mt. Herrmann Street Fountain Valley, CA 92708

### GNU GENERAL PUBLIC LICENSE

Version 2, June 1991

Copyright (C) 1989, 1991 Free Software Foundation, Inc. 51 Franklin Street, Fifth Floor, Boston, MA 02110-1301, USA

Everyone is permitted to copy and distribute verbatim copies of this license document, but changing it is not allowed.

### Preamble

The licenses for most software are designed to take away your freedom to share and change it. By contrast, the GNU General Public License is intended to guarantee your freedom to share and change free software--to make sure the software is free for all its users. This General Public License applies to most of the Free Software Foundation's software and to any other program whose authors commit to using it. (Some other Free Software Foundation software is covered by the GNU Library General Public License instead.) You can apply it to your programs, too.

When we speak of free software, we are referring to freedom, not price. Our General Public Licenses are designed to make sure that you have the freedom to distribute copies of free software (and charge for this service if you wish), that you receive source code or can get it if you want it, that you can change the software or use pieces of it in new free programs; and that you know you can do these things.

To protect your rights, we need to make restrictions that forbid anyone to deny you these rights or to ask you to surrender the rights. These restrictions translate to certain responsibilities for you if you distribute copies of the software, or if you modify it. For example, if you distribute copies of such a program, whether gratis or for a fee, you must give the recipients all the rights that you have. You must make sure that they, too, receive or can get the source code. And you must show them these terms so they know their rights.

We protect your rights with two steps: (1) copyright the software, and (2) offer you this license which gives you legal permission to copy, distribute and/or modify the software.

Also, for each author's protection and ours, we want to make certain that everyone understands that there is no warranty for this free software. If the software is modified by someone else and passed on, we want its recipients to know that what they have is not the original, so that any problems introduced by others will not reflect on the original authors' reputations.

Finally, any free program is threatened constantly by software patents. We wish to avoid the danger that redistributors of a free program will individually obtain patent licenses,

in effect making the program proprietary. To prevent this, we have made it clear that any patent must be licensed for everyone's free use or not licensed at all. The precise terms and conditions for copying, distribution and modification follow.

### GNU GENERAL PUBLIC LICENSE TERMS AND CONDITIONS FOR COPYING, DISTRIBUTION AND MODIFICATION

0. This License applies to any program or other work which contains a notice placed by the copyright holder saying it may be distributed under the terms of this General Public License. The "Program", below, refers to any such program or work, and a "work based on the Program" means either the Program or any derivative work under copyright law: that is to say, a work containing the Program or a portion of it, either verbatim or with modifications and/or translated into another language. (Hereinafter, translation is included without limitation in the term "modification".) Each licensee is addressed as "you".

Activities other than copying, distribution and modification are not covered by this License; they are outside its scope. The act of running the Program is not restricted, and the output from the Program is covered only if its contents constitute a work based on the Program (independent of having been made by running the Program). Whether that is true depends on what the Program does.

1. You may copy and distribute verbatim copies of the Program's source code as you receive it, in any medium, provided that you conspicuously and appropriately publish on each copy an appropriate copyright notice and disclaimer of warranty; keep intact all the notices that refer to this License and to the absence of any warranty; and give any other recipients of the Program a copy of this License along with the Program.

You may charge a fee for the physical act of transferring a copy, and you may at your option offer warranty protection in exchange for a fee.

2. You may modify your copy or copies of the Program or any portion of it, thus forming a work based on the Program, and copy and distribute such modifications or work under the terms of Section 1 above, provided that you also meet all of these conditions:

- a) You must cause the modified files to carry prominent notices stating that you changed the files and the date of any change.
- b) You must cause any work that you distribute or publish, that in whole or in part contains or is derived from the Program or any part thereof, to be licensed as a whole at no charge to all third parties under the terms of this License.
- c) If the modified program normally reads commands interactively when run, you must cause it, when started running for such interactive use in the most ordinary way, to print or display an announcement including an appropriate copyright notice and a notice that there is no warranty (or else, saying that you provide a warranty) and that users may redistribute the program under these conditions, and telling the user how to view a copy of this License. (Exception: if the Program itself is interactive but does

not normally print such an announcement, your work based on the Program is not required to print an announcement.)

These requirements apply to the modified work as a whole. If identifiable sections of that work are not derived from the Program, and can be reasonably considered independent and separate works in themselves, then this License, and its terms, do not apply to those sections when you distribute them as separate works. But when you distribute the same sections as part of a whole which is a work based on the Program, the distribution of the whole must be on the terms of this License, whose permissions for other licensees extend to the entire whole, and thus to each and every part regardless of who wrote it.

Thus, it is not the intent of this section to claim rights or contest your rights to work written entirely by you; rather, the intent is to exercise the right to control the distribution of derivative or collective works based on the Program.

In addition, mere aggregation of another work not based on the Program with the Program (or with a work based on the Program) on a volume of a storage or distribution medium does not bring the other work under the scope of this License.

3. You may copy and distribute the Program (or a work based on it, under Section 2) in object code or executable form under the terms of Sections 1 and 2 above provided that you also do one of the following:

- a) Accompany it with the complete corresponding machine-readable source code, which must be distributed under the terms of Sections 1 and 2 above on a medium customarily used for software interchange; or,
- b) Accompany it with a written offer, valid for at least three years, to give any third party, for a charge no more than your cost of physically performing source distribution, a complete machine-readable copy of the corresponding source code, to be distributed under the terms of Sections 1 and 2 above on a medium customarily used for software interchange; or,
- c) Accompany it with the information you received as to the offer to distribute corresponding source code. (This alternative is allowed only for noncommercial distribution and only if you received the program in object code or executable form with such an offer, in accord with Subsection b above.)

The source code for a work means the preferred form of the work for making modifications to it. For an executable work, complete source code means all the source code for all modules it contains, plus any associated interface definition files, plus the scripts used to control compilation and installation of the executable. However, as a special exception, the source code distributed need not include anything that is normally distributed (in either source or binary form) with the major components (compiler, kernel, and so on) of the operating system on which the executable runs, unless that component itself accompanies the executable.

If distribution of executable or object code is made by offering access to copy from a designated place, then offering equivalent access to copy the source code from the same place counts as distribution of the source code, even though third parties are not compelled to copy the source along with the object code.

4. You may not copy, modify, sublicense, or distribute the Program except as expressly provided under this License. Any attempt otherwise to copy, modify, sublicense or distribute the Program is void, and will automatically terminate your rights under this License. However, parties who have received copies, or rights, from you under this License will not have their licenses terminated so long as such parties remain in full compliance.

5. You are not required to accept this License, since you have not signed it. However, nothing else grants you permission to modify or distribute the Program or its derivative works. These actions are prohibited by law if you do not accept this License. Therefore, by modifying or distributing the Program (or any work based on the Program), you indicate your acceptance of this License to do so, and all its terms and conditions for copying, distributing or modifying the Program or works based on it.

6. Each time you redistribute the Program (or any work based on the Program), the recipient automatically receives a license from the original licensor to copy, distribute or modify the Program subject to these terms and conditions. You may not impose any further restrictions on the recipients' exercise of the rights granted herein. You are not responsible for enforcing compliance by third parties to this License.

7. If, as a consequence of a court judgment or allegation of patent infringement or for any other reason (not limited to patent issues), conditions are imposed on you (whether by court order, agreement or otherwise) that contradict the conditions of this License, they do not excuse you from the conditions of this License. If you cannot distribute so as to satisfy simultaneously your obligations under this License and any other pertinent obligations, then as a consequence you may not distribute the Program at all. For example, if a patent license would not permit royalty-free redistribution of the Program by all those who receive copies directly or indirectly through you, then the only way you could satisfy both it and this License would be to refrain entirely from distribution of the Program.

If any portion of this section is held invalid or unenforceable under any particular circumstance, the balance of the section is intended to apply and the section as a whole is intended to apply in other circumstances.

It is not the purpose of this section to induce you to infringe any patents or other property right claims or to contest validity of any such claims; this section has the sole purpose of protecting the integrity of the free software distribution system, which is implemented by public license practices. Many people have made generous contributions to the wide range of software distributed through that system in reliance on consistent application of that system; it is up to the author/donor to decide if he or she is willing to distribute software through any other system and a licensee cannot impose that choice.

This section is intended to make thoroughly clear what is believed to be a consequence of the rest of this License.

8. If the distribution and/or use of the Program is restricted in certain countries either by patents or by copyrighted interfaces, the original copyright holder who places the Program under this License may add an explicit geographical distribution limitation excluding those countries, so that distribution is permitted only in or among countries not thus excluded. In such case, this License incorporates the limitation as if written in the body of this License.

9. The Free Software Foundation may publish revised and/or new versions of the General Public License from time to time. Such new versions will be similar in spirit to the present version, but may differ in detail to address new problems or concerns. Each version is given a distinguishing version number. If the Program specifies a version number of this License which applies to it and "any later version", you have the option of following the terms and conditions either of that version or of any later version published by the Free Software Foundation. If the Program does not specify a version number of this License, you may choose any version ever published by the Free Software Foundation.

10. If you wish to incorporate parts of the Program into other free programs whose distribution conditions are different, write to the author to ask for permission. For software which is copyrighted by the Free Software Foundation, write to the Free Software Foundation; we sometimes make exceptions for this. Our decision will be guided by the two goals of preserving the free status of all derivatives of our free software and of promoting the sharing and reuse of software generally.

### NO WARRANTY

11. BECAUSE THE PROGRAM IS LICENSED FREE OF CHARGE, THERE IS NO WARRANTY FOR THE PROGRAM, TO THE EXTENT PERMITTED BY APPLICABLE LAW. EXCEPT WHEN OTHERWISE STATED IN WRITING THE COPYRIGHT HOLDERS AND/OR OTHER PARTIES PROVIDE THE PROGRAM "AS IS" WITHOUT WARRANTY OF ANY KIND, EITHER EXPRESSED OR IMPLIED, INCLUDING, BUT NOT LIMITED TO, THE IMPLIED WARRANTIES OF MERCHANTABILITY AND FITNESS FOR A PARTICULAR PURPOSE. THE ENTIRE RISK AS TO THE QUALITY AND PERFORMANCE OF THE PROGRAM IS WITH YOU. SHOULD THE PROGRAM PROVE DEFECTIVE, YOU ASSUME THE COST OF ALL NECESSARY SERVICING, REPAIR OR CORRECTION.

12. IN NO EVENT UNLESS REQUIRED BY APPLICABLE LAW OR AGREED TO IN WRITING WILL ANY COPYRIGHT HOLDER, OR ANY OTHER PARTY WHO MAY MODIFY AND/OR REDISTRIBUTE THE PROGRAM AS PERMITTED ABOVE, BE LIABLE TO YOU FOR DAMAGES, INCLUDING ANY GENERAL, SPECIAL, INCIDENTAL OR CONSEQUENTIAL DAMAGES ARISING OUT OF THE USE OR INABILITY TO USE THE PROGRAM (INCLUDING BUT NOT LIMITED TO LOSS OF DATA OR DATA BEING RENDERED INACCURATE OR LOSSES

### SUSTAINED BY YOU OR THIRD PARTIES OR A FAILURE OF THE PROGRAM TO OPERATE WITH ANY OTHER PROGRAMS), EVEN IF SUCH HOLDER OR OTHER PARTY HAS BEEN ADVISED OF THE POSSIBILITY OF SUCH DAMAGES.

### END OF TERMS AND CONDITIONS

How to Apply These Terms to Your New Programs

If you develop a new program, and you want it to be of the greatest possible use to the public, the best way to achieve this is to make it free software which everyone can redistribute and change under these terms.

To do so, attach the following notices to the program. It is safest to attach them to the start of each source file to most effectively convey the exclusion of warranty; and each file should have at least the "copyright" line and a pointer to where the full notice is found.

<one line to give the program's name and a brief idea of what it does.>
Copyright (C) <year> <name of author>

This program is free software; you can redistribute it and/or modify it under the terms of the GNU General Public License as published by the Free Software Foundation; either version 2 of the License, or (at your option) any later version.

This program is distributed in the hope that it will be useful, but WITHOUT ANY WARRANTY; without even the implied warranty of MERCHANTABILITY or FITNESS FOR A PARTICULAR PURPOSE. See the GNU General Public License for more details.

You should have received a copy of the GNU General Public License along with this program; if not, write to the Free Software Foundation, Inc., 51 Franklin Street, Fifth Floor, Boston, MA 02110-1301, USA

Also add information on how to contact you by electronic and paper mail.

If the program is interactive, make it output a short notice like this when it starts in an interactive mode:

Gnomovision version 69, Copyright (C) year name of author Gnomovision comes with ABSOLUTELY NO WARRANTY; for details type 'show w'.

This is free software, and you are welcome to redistribute it under certain conditions; type `show c' for details.

The hypothetical commands 'show w' and 'show c' should show the appropriate parts of

the General Public License. Of course, the commands you use may be called something other than 'show w' and 'show c'; they could even be mouse-clicks or menu items--whatever suits your program.

You should also get your employer (if you work as a programmer) or your school, if any, to sign a "copyright disclaimer" for the program, if necessary. Here is a sample; alter the names:

Yoyodyne, Inc., hereby disclaims all copyright interest in the program 'Gnomovision' (which makes passes at compilers) written by James Hacker.

<signature of Ty Coon>, 1 April 1989 Ty Coon, President of Vice

This General Public License does not permit incorporating your program into proprietary programs. If your program is a subroutine library, you may consider it more useful to permit linking proprietary applications with the library. If this is what you want to do, use the GNU Library General Public License instead of this License.

## WIRELESS NETWORK REMINDER

Wireless Network Name (SSID)

Wireless Network Password

Ver. 1.10(DI) 2012/07/06 11500Y20ND003Z2A1